## 1 Example of using LED Controller (profiles A5-38-08 and D2-40-00)

This example shows, how to configure gateway EnOcean/Modbus to work with a LED driver.

The LED driver is controlled by A5-38-08 telegram and changes of its state are reported by D2-40-00 telegram. Two channels must be configured, as shown in Fig. 1.1. In this example, CH1 and CH2 are used.

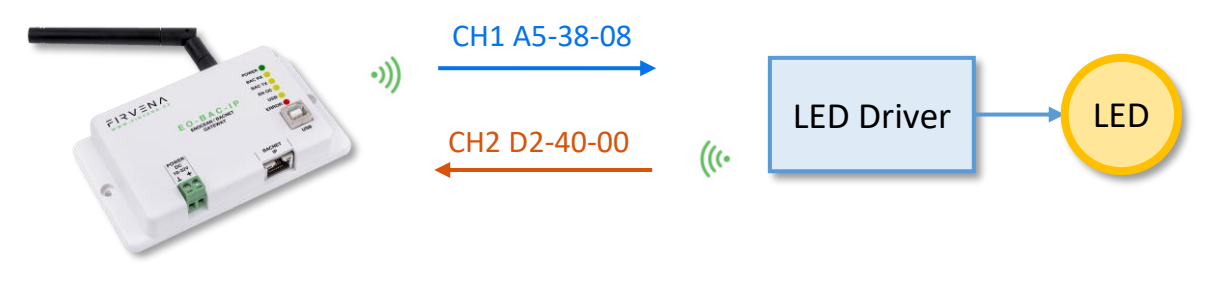

Fig. 1.1 Overview

### 1.1 Receiving Status

One channel has to be configured to receive the telegrams D2-40-00. To link the device to a channel, do the unidirectional teach-in (= pairing) procedure (see Fig. 1.2):

- 1. Click the "Add new" icon, a dialog box appears.
- 2. Push the pairing button to transmit a teach-in telegram (see note 1).
- 3. The received telegram is displayed in the dialog box.
- 4. Choose the channel number 2.
- 5. Click "Save" to confirm changes
- 6. Now the device is linked to channel 2 as EEP D2-40-00 and its data will be available.

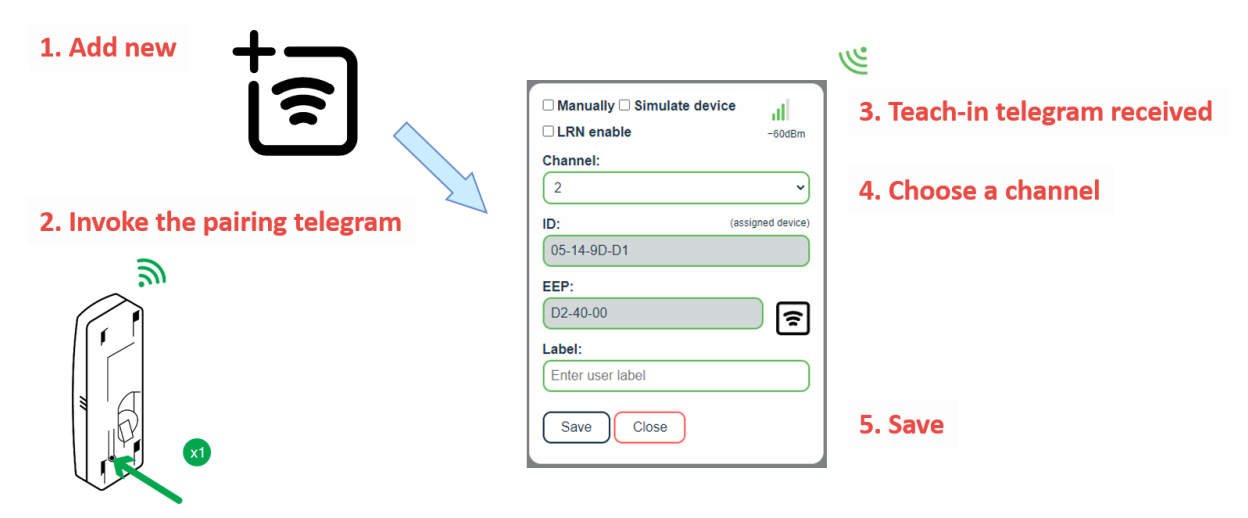

Fig. 1.2 Linking a device to the gateway – teach-in procedure

A device can also by linked manually by entering its EnOcean ID and EEP (see Fig. 1.3). This information is usually provided on a label as text or QR code. Some EnOcean devices also have the NFC interface that allows to get information about the device.

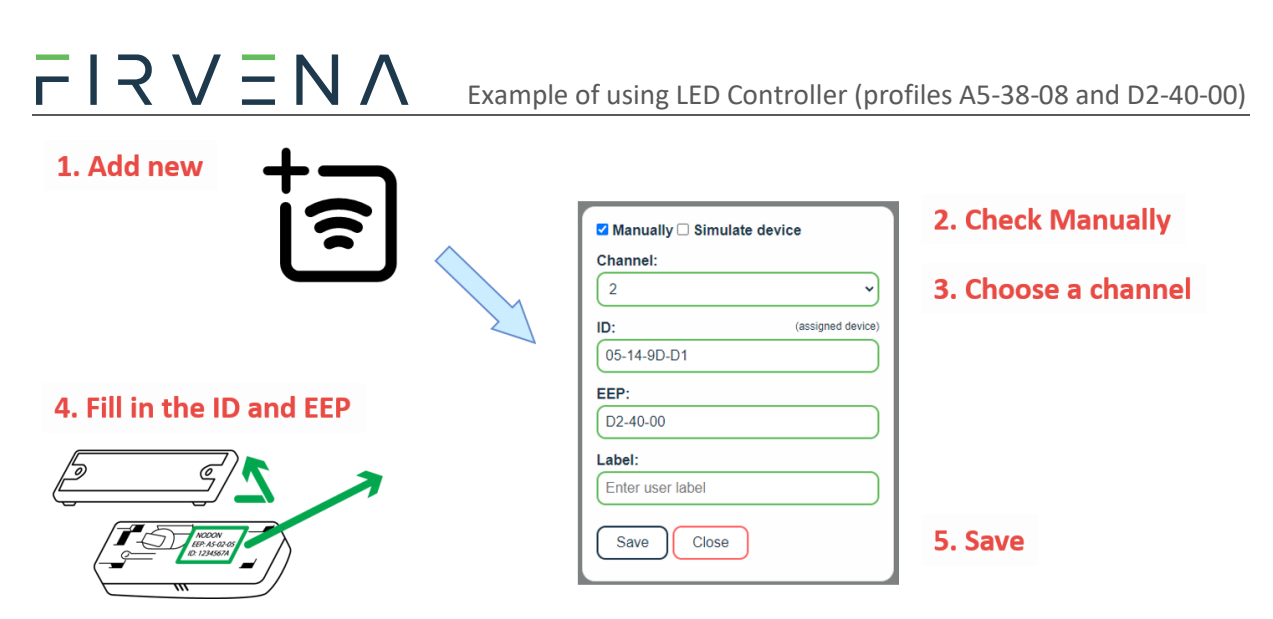

Fig. 1.3 Linking a device to the gateway – manually

#### Notes:

1) The point 2 is manufacturer specific, please refer to the datasheet or manual of the device.

## 1.2 Sending Commands

One channel has to be configured to send the telegrams A5-38-08. To link the channel to the device, do the unidirectional teach-in (= pairing) procedure in the opposite direction. First, you need to define a virtual device (see Fig. 1.4):

- 1. Click the "Add new" icon, a dialog box appears.
- 2. Check "Simulate device"
- 3. Choose the channel number 1
- 4. Select the type of device (A5-38-08) and optionally configure the IDs (see note 1)
- 5. Click "Save" to confirm changes
- 6. Now the channel 1 can be used to send telegrams as EEP A5-38-08.

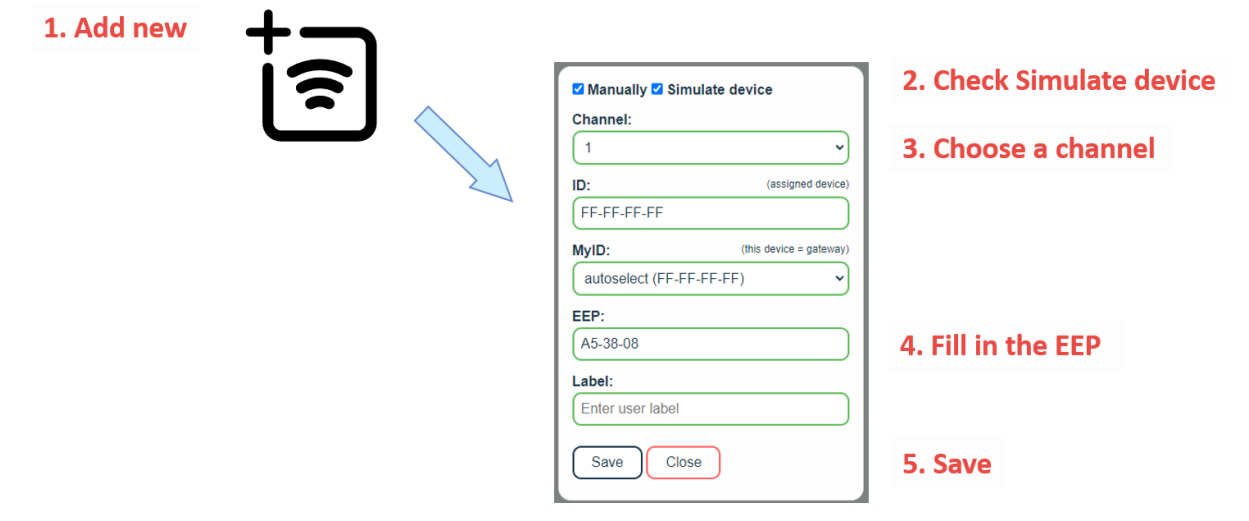

Fig. 1.4 Definition of a virtual device

# FIRVENA

The dashboard looks like this now:

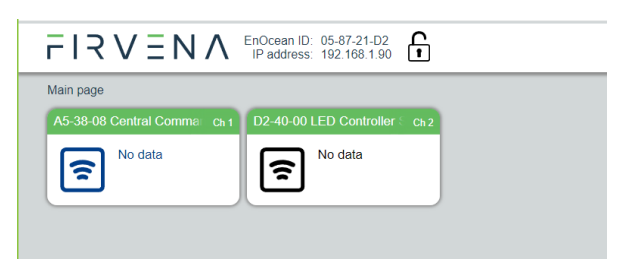

Second, link the channel 1 to the device:

- 1. Click on the channel 1 box to see channel details (Fig. 1.5)
- 2. Put the device to the pairing mode (see note 2)
- 3. In channel details click on the "Send LRN" button
- 4. The gateway will transmit a teach-in telegram of the virtual device
- 5. The device will receive the teach-in telegram and save the virtual device. The device should signalize a successful teach-in.

| IRV                                                               | ΞN                  | LENOcean ID: 0<br>IP address: 1 | 5-87-21-D2<br>92.168.1.90 |                 | <b>j</b> | Send LRN |
|-------------------------------------------------------------------|---------------------|---------------------------------|---------------------------|-----------------|----------|----------|
| Bidit channel Ch 1 🛜 A5-38-08 Central Command, Gateway (FF-FF-FF) |                     |                                 |                           |                 |          |          |
| Settings<br>Values                                                | Register<br>Address | Value Name                      | Range                     | Value           | Dec      | Hex      |
| History                                                           | 1000                | Command                         | 1:Switching;2:Dimmi       | (1:Switching v) | 1        | 0x0001   |
|                                                                   | 1001                | Time                            | 06553.5 s                 | 0 s             | 0        | 0x0000   |
|                                                                   | 1002                | Locked                          | 0:False;1:True            | 0:False V       | 0        | 0x0000   |
|                                                                   | 1003                | Switch Type                     | 0:Duration;1:Delay        | 0:Duration 🗸    | 0        | 0x0000   |
|                                                                   | 1004                | Switch                          | 0:Off;1:On                | 0:Off •         | 0        | 0x0000   |
|                                                                   | 1005                | None                            | 00                        | 0               | 0        | 0x0000   |
|                                                                   | 1006                | None                            | 00                        | 0               | 0        | 0x0000   |
|                                                                   | 1015                | Telegram counter                | 065535                    | 0               | 0        | 0x0000   |
|                                                                   | 1016                | Telegram age                    | 065000 s                  | 65535s          | 65535    | 0xFFFF   |
|                                                                   | 1017                | SEND                            | 1:None;2:SendNow;         | 1:None v        | 1        | 0x0001   |
|                                                                   |                     |                                 |                           |                 |          |          |
|                                                                   | Apply               | Cancel                          |                           |                 |          | Send Now |

Fig. 1.5 Virtual device – sending a teach-in telegram

Notes:

- ID setting: Leave it FF-FF-FF for broadcast or use the EnOcean ID of the device that is to receive the commands. In broadcast mode, multiple LED drivers can be controlled by a single channel.
  MyID setting: This is the EnOcean ID of the virtual device. Each virtual device must have a unique ID. The "autoselect" option sets MyID = BaseID + ChannelNumber 1.
- 2) The point 2 is manufacturer specific, please refer to the datasheet or manual of the device.

LED Controllers are controlled by the "Dimming" command. Set "Command" to "2:Dimming" and use "Apply". Then you can test it, enter values and use "Send Now".